## **REPUBLIKA SLOVENIJA** MINISTRSTVO ZA FINANCE

**GENERALNI SEKRETARIAT** 

Služba za upravni postopek na drugi stopnji s področja carinskih in davčnih zadev

Vojkova 57, p.p.644a, 1001 Ljubljana

T: 01 369 68 29 E: sup.mf@gov.si www.mf.gov.si

# Postopek preverjanja veljavnosti elektronskega dokumenta

# 1. Postopek dodajanja izdajatelja SIGOV-CA med zaupanja vredna potrdila

Za preverjanje elektronskega podpisa izdajatelja SIGOV-CA ga je potrebno najprej dodati med zaupanja vredna potrdila v program, ki ga boste uporabljali za preverjanje elektronskega podpisa. To je nujna, osnovna in enkratna aktivnost, ki jo mora izvesti vsak uporabnik, ki želi preverjati digitalna potrdila SIGOV-CA.

Sledijo navodila za dodajanje izdajatelja SIGOV-CA s programsko opremo Adobe Reader, ki je brezplačen in je priljubljen za pregledovanje dokumentov v pdf obliki. Kot že rečeno lahko uporabljate tudi druge programe. V tem primeru sledite njihovim navodilom za dodajanje izdajatelja med zaupanja vrednega.

Izvedete ga po spodnjih korakih.

Pojdite na stran http://www.si-ca.si/identiteta-si-trust-root.php. V razdelku "Potrdila povezovalnih in podrejenih izdajateljev" izberite "SIGOV-CA (št. 2)" in kliknite na "v obliki der - za vpis v brskalnik".

| Corenski izdajatelj SI-TRUST Root je ob začetku svojega produ<br>povezanim izdajateljem kvalificiranih digitalnih potrdil. | kcijskega delo | vanja tvoril svoje lastno d                       | igitalno potrdilo, ki je namenjeno overjanju potrdil, ki jih je SI-TRUST Root izdal podrejenim in |
|----------------------------------------------------------------------------------------------------|----------------|---------------------------------------------------|---------------------------------------------------------------------------------------------------|
| Podatki o korenskem potrdilu SI-TRUST Root:                                                                                |                |                                                   |                                                                                                   |
| Identifikacijska oznaka potrdila                                                                                           | 90AE 7776      | 0000 0000 571D D06F                               |                                                                                                   |
| Overitelj potrdila                                                                                                    | SI-TRUST F     | Root                                              |                                                                                                   |
| Imetnik potrdila                                                                                                    | SI-TRUST F     | Root                                              |                                                                                                   |
| Veljavnost potrdila                                                                                                    | od 25.apri     | la 2016 do 25.decembra 2                          | 037                                                                                               |
| Dolžina ključa                                                                                                    | 3072 bitov     | 1                                                 |                                                                                                   |
| Identiteta ključa                                                                                                    | 4CA3 C368      | B 5E08 0263                                       |                                                                                                   |
| Odtis potrdila SHA-1                                                                                                    | 3A49 79B4      | + OFA8 4148 8200 B582 FE                          | EE B63A AB99 19AE                                                                                 |
| Odtis potrdila SHA-256                                                                                                    | FAD5 4081      | 1AFA E0DC 767C DF65 7                             | 2A0 88FA 3CE8 493D D82B 3B86 9A67 D10A AB4E 8124                                                  |
|                                                                                                    |                |                                                   |                                                                                                   |
| korensko potrdilo SI-TRUST Root                                                                                            |                |                                                   | <u>v obliki der - za vpis v brskalnik</u><br>v PEM kodirani obliki der                            |
|                                                                                                    |                |                                                   |                                                                                                   |
| register preklicanih potrdil SI-TRUST Root                                                                                 |                |                                                   | <u>v obliki der - za vpis v brskalnik</u><br>v PEM kodirani obliki der                            |
|                                                                                                    |                |                                                   |                                                                                                   |
|                                                                                                    |                |                                                   | v obliki der - za vpis v brskalnik                                                                |
|                                                                                                    |                | SIGEN-CA                                          | v PEM kodirani obliki der                                                                         |
|                                                                                                    |                |                                                   | v obliki der - za vpis v brskalnik                                                                |
|                                                                                                    |                | SIGEN-CA GZ                                       | v PEM kodirani obliki der                                                                         |
|                                                                                                    |                |                                                   | v obliki der - za vpis v brskalnik                                                                |
|                                                                                                    |                | 5160V-CA (St. 1)                                  | v PEM kodirani obliki der                                                                         |
| Potrdila povezovalnih in podrejenih izdaja                                                                                 | teljev         | STGOV CA (čt. 2)                                  | v obliki der - za vpis v brskalnik                                                                |
|                                                                                                    |                | 3100V-CA (St. 2)                                  | v PEM kodirani obliki der                                                                         |
|                                                                                                    |                | Veriga SI-TRUST z vsemi<br>povezovalnimi potrdili | <u>v obliki p7c za vpis v brskalnik</u>                                                           |
|                                                                                                    |                | Vsi povezovalni                                   | <u>v obliki p7b</u>                                                                               |

Shranite datoteko "sigov-ca2.xcert.cer" na ustrezno mesto od koder ga boste kasneje prenesli v Adobe Reader.

Odprite Adobe Reader.

Pojdite na "Urejanje"  $\rightarrow$  in kliknite na "Nastavitve".

| 2             | ., |                                  |                  |
|---------------|----|----------------------------------|------------------|
| Datote        | ka | Urejanje <sup>p</sup> ogled Okno | Pomoč            |
|               | Ð  | 🖙 <u>R</u> azveljavi             | Ctrl +Z          |
| ~             | -  | Uveljavi                         | Shift + Ctrl + Z |
| L.            | Na | lzr <u>e</u> ži                  | Ctrl +X          |
|               |    | 🔄 Kopiraj                        | Ctrl + C         |
|               | Po | 🖻 Pri <u>l</u> epi               | Ctrl +V          |
| 0             | 6  | lz <u>b</u> riši                 |                  |
| ġ             |    | Izberi v <u>s</u> e              | Ctrl +A          |
| In the second | 1  | Prekli <u>č</u> i izbor          | Shift + Ctrl + A |
|               |    | Kopiraj <u>d</u> atoteko v odlo  | pžišče           |
|               |    | 🗑 Nared <u>i</u> posnetek        |                  |
|               |    | Pre <u>v</u> eri črkovanje       | •                |
|               |    | 🔍 N <u>aj</u> di                 | Ctrl + F         |
|               |    | Napredn <u>o</u> iskanje         | Shift + Ctrl + F |
|               |    | <u>Z</u> aščita                  | •                |
|               |    | Ana <u>l</u> iza                 | •                |
|               | .  | <u>D</u> ostopnost               | +                |
|               |    | <u>N</u> astavitve               | Ctrl +K          |
|               |    |                                  |                  |

Izberite "Podpisi" in v razdelku "Identitete in zaupanja vredna potrdila" kliknite na "Več".

|                                                                                                    | Nastavitve                                                                                                    | × |
|----------------------------------------------------------------------------------------------------|----------------------------------------------------------------------------------------------------|---|
| Kategorije:<br>Celoten zaslon<br>Dokumenti<br>Komentiranje<br>Prikaz strani<br>Splošno<br>3D in večpredstavnost<br>Branje<br>Črkovanje<br>Dostopnost<br>Elektronske storitve Adobe<br>Enote<br>E-poštni računi<br>Identiteta<br>Internet<br>Idči<br>Javanski skript<br>Jezik<br>Merjenje (3D)<br>Merjenje (3D)<br>Merjenje ( | Digitalni podpisi         Ustvarjanje in videz         • Nastavljanje videza podpisov v dokumentu         Preverjanje         • Nadzor, kako in kdaj se podpisi preverijo         Več         Identitete in zaupanja vredna potrdila         • Ustvarjanje in upravljanje identitet za podpisovanje         • Upravljanje poverilnic, ki se uporabljajo za zaupanje dokumentom         Dodajanje časovnih žigov dokumentom         • Konfiguracija nastavitev strežnika za časovne žige |   |
| Zaupanje večpredstavnosti (podedovano)                                                                                                    | V redu Preklič                                                                                                    | i |

Odpre se pogovorno okno "Nastavitve digitalnih ID-jev in zaupanja vrednih potrdil". Znotraj okna kliknite na "Zaupanja vredna potrdila".

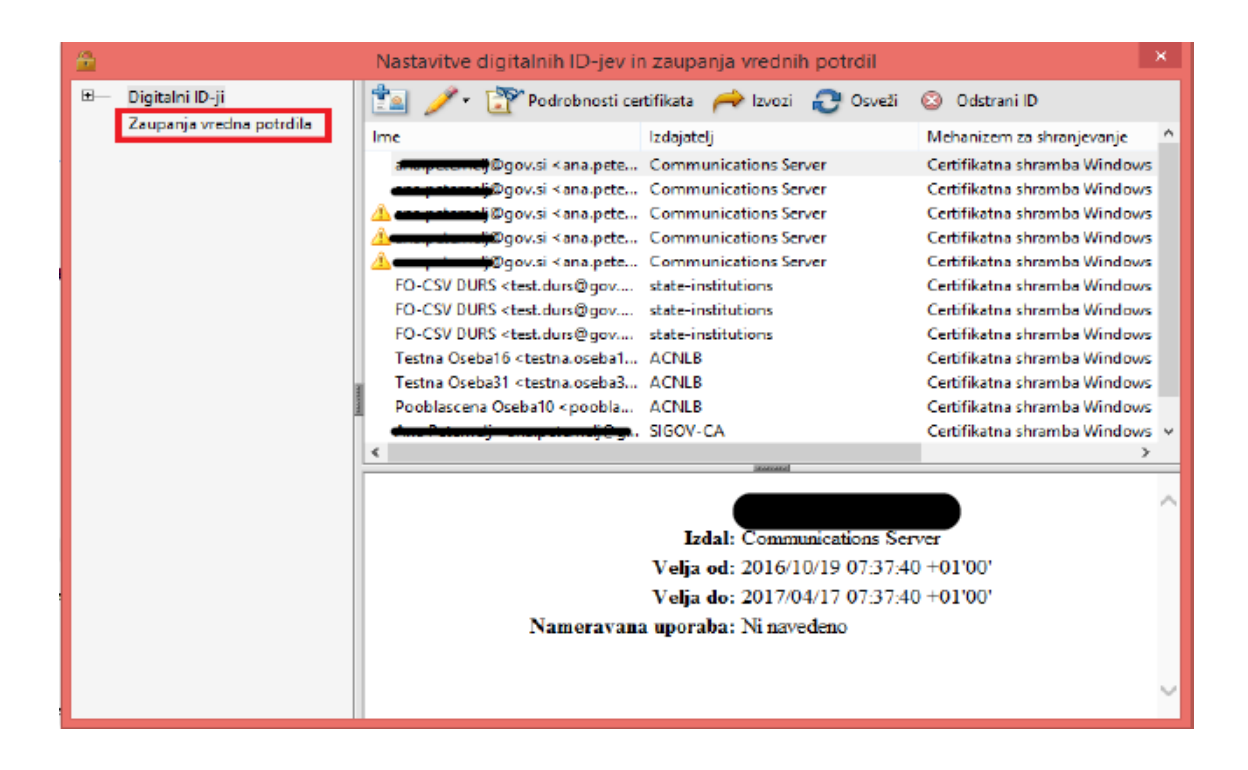

Kliknite na "Uvoz".

|       |                          |                                                                                                    |                                                                                             |                           | _      |
|-------|--------------------------|----------------------------------------------------------------------------------------------------|---------------------------------------------------------------------------------------------|---------------------------|--------|
| ÷ 🖻   |                          | Nastavitve digitalnih ID-jev ir                                                                                                  | n zaupanja vrednih potrdil                                                                  |                           | ×      |
| ±     | Digitalni ID-ji          | 🥖 Zaupanje za urejanje   🖣 Uv                                                                                                    | ozi 🧼 Izvozi 🝸 Podrobnosti                                                                  | certifikata 🙆 Odstrani    |        |
|       | Zaupanja vredna potrdila | Ime                                                                                                    | Izdajatelj certifikatov                                                                     | Velja do                  | ^      |
|       |                          | Adobe Root CA                                                                                                    | Adobe Root CA                                                                               | 2023.01.09 00:07:23 Z     |        |
|       |                          | eVročanje FURS <gfu.fu@gov.si></gfu.fu@gov.si>                                                                                   | SIGOV-CA                                                                                    | 2021.05.05 06:30:14 Z     |        |
|       |                          | Product Services - G2                                                                                                    | Adobe Root CA                                                                               | 2023.01.08 23:59:59 Z     |        |
|       |                          | AC Camerfirma TSA CA <ac_came< th=""><th>Chambers of Commerce Root &lt; c</th><th>2035.05.20 07:20:50 Z</th><th></th></ac_came<> | Chambers of Commerce Root < c                                                               | 2035.05.20 07:20:50 Z     |        |
|       |                          | AC OTU                                                                                                    | AC Racine - Root CA - 2012                                                                  | 2020.12.31 13:00:00 Z     |        |
| 1     |                          | AC Raíz Certicámara S.A.                                                                                                    | AC Raíz Certicámara S.A.                                                                    | 2030.04.02 21:42:02 Z     |        |
|       |                          | Actalis Qualified Certificates CA G1                                                                                             | Actalis Qualified Certificates CA G1                                                        | 2022.08.16 10:23:11 Z     |        |
|       |                          | Actalis Time Stamping CA G1                                                                                                    | Actalis Time Stamping CA G1                                                                 | 2032.07.19 13:45:01 Z     |        |
|       |                          | Admin-Root-CA                                                                                                    | Admin-Root-CA                                                                               | 2021.11.10 07:51:07 Z     |        |
|       |                          | ALMERYS ROOT CA                                                                                                    | ALMERYS ROOT CA                                                                             | 2036.08.24 06:55:53 Z     |        |
|       |                          | ALMERYS USER SIGNING CA NB                                                                                                    | ALMERYS ROOT CA                                                                             | 2022.08.29 10:30:40 Z     |        |
|       |                          | ANF Global Root CA <info@anf.es></info@anf.es>                                                                                   | ANF Global Root CA <info@anf.e< th=""><th>2033.06.05 17:45:38 Z</th><th></th></info@anf.e<> | 2033.06.05 17:45:38 Z     |        |
|       |                          | ArubaPEC S.p.A. NG CA 3                                                                                                    | ArubaPEC S.p.A. NG CA 3                                                                     | 2030.10.22 23:59:59 Z     | ~      |
|       |                          | <                                                                                                    |                                                                                             |                           | >      |
|       |                          |                                                                                                    | 1111111                                                                                     |                           |        |
|       |                          | Upravljanje mojih zaupa                                                                                                    | anja vrednih potrdil                                                                        |                           | $\sim$ |
|       |                          |                                                                                                    |                                                                                             |                           |        |
|       |                          | To je seznam zaupanja vredni                                                                                                    | <b>h potrdil</b> , ki jih lahko uporabljate                                                 | e v računalniku. V vsakem |        |
|       |                          | digitalnem podpisu je potrdilo, s                                                                                                | s katerim je mogoče ugotoviti, ali                                                          | je podpis veljaven in     |        |
|       |                          | zaupanja vreden.                                                                                                    |                                                                                             |                           |        |
|       |                          |                                                                                                    |                                                                                             |                           |        |
|       |                          | Uporabite možnost Uredi zaup                                                                                                    | <i>anje</i> , ce želite navesti dejanja, ki                                                 | jih lahko izvaja dokument |        |
| ۲.    |                          | podpisan z določenim potrdilom                                                                                                   | n. Uporabite možnost <i>Uvozi</i> , če ž                                                    | zelite potrdilo dodati na |        |
| 0.000 | 000000000                |                                                                                                    |                                                                                             |                           |        |

Odpre se okno "Izberite stike za uvoz". Znotraj okna kliknite na "Prebrskaj".

| lme                                    | E-po                                         | ošta                            | Odstrani    |
|----------------------------------------|----------------------------------------------|---------------------------------|-------------|
|                                        |                                              |                                 | Prebrskaj   |
|                                        |                                              |                                 | lšči        |
| tifikati                               |                                              |                                 |             |
| tifikati<br>eznam prikaže ce<br>Zadeva | ertifikate, povezane s trenutr<br>Izdajatelj | no izbranim stikom.<br>Velja do | Podrobnosti |

Poiščete datoteko "sigov-ca2.xcert.cer ", ki ste jo predhodno shranili, in kliknite "Uvozi".

| Ime                        | E-posta                                          |          | Odstrani    |
|----------------------------|--------------------------------------------------|----------|-------------|
| SIGOV-CA                   |                                                  |          | Prebrskaj   |
|                            |                                                  |          | lšči        |
|                            |                                                  | 1 AT 11  |             |
| eznam prikaže ce<br>Zadeva | rtifikate, povezane s trenutno izl<br>Izdajatelj | Velja do | Podrobnosti |

Ko se datoteka izpiše v podoknu "Stiki", z levim klikom na miški označite vrstico. S tem se certifikat pokaže tudi v spodnjem podoknu "Certifikati".

| me                                    | E-pošta                         | 3                           | Odstrani    |
|---------------------------------------|---------------------------------|-----------------------------|-------------|
| SIGOV-CA                              |                                 |                             | Prebrskaj   |
|                                       |                                 |                             | lšči        |
| ifikati<br>znam prikaže cer           | tifikate, novezane s trenutno i | zhranim stikom              |             |
| ifikati<br>znam prikaže cer<br>7adeva | tifikate, povezane s trenutno i | zbranim stikom.<br>Velia do | Podrobnosti |
| ti<br>n prikaže cer                   | tifikate, povezane s trenutno i | zbranim stikom.             |             |

V podoknu " Certifikati" z levim klikom na miški označite vrstico in kliknite gumb "Zaupanje".

| inc.                          | E-pošta                                     | 1                                                  | Odstrani      |
|-------------------------------|---------------------------------------------|----------------------------------------------------|---------------|
| SIGOV-CA                      |                                             |                                                    | Deckerkei     |
|                               |                                             |                                                    | Prebrskaj     |
|                               |                                             |                                                    | lšči          |
| znam prikaže certif<br>Zadeva | fikate, povezane s trenutno i<br>Izdajatelj | zbranim stikom.<br>Velja do                        | Podrobnosti . |
|                               | SI-TRUST Root                               | 22.12.2035 23:00:00                                |               |
| znam prikaže certif<br>Zadeva | fikate, povezane s trenutno i<br>Izdajatelj | zbranim stikom.<br>Velja do<br>22.12.2035 23:00:00 | Po            |

Na zaslonu se pokaže novo pogovorno okno "Nastavitve kontakta za uvoz", v katerem s kljukico označite, da ta certifikat program uporabi kot zaupanja vreden koren. Nastavitev potrdite s klikom na "V redu".

| Nastavitve ko                                                                                                    | ontakta za uvoz                                                                                                    |
|----------------------------------------------------------------------------------------------------|----------------------------------------------------------------------------------------------------|
| Podrobnosti certifikata                                                                                                    |                                                                                                    |
| Zadeva: SIGOV-CA                                                                                                    |                                                                                                    |
| Izdajatelj: SI-TRUST Root                                                                                                    |                                                                                                    |
| Uporaba: Podpiši certifikat (CA), Podpiši CRI                                                                                      | <u>_</u>                                                                                                    |
| Veljavnost: 22.12.2035 23:00:00                                                                                                    |                                                                                                    |
| Zaupanje                                                                                                    |                                                                                                    |
| Za uspešno preverjanje veljavnosti podpis<br>podpisovanje dokumenta, določeno kot s<br>zaupanja. Preverjanje preklica se ne izvaja | sa mora biti potrdilo, ki ga uporabljate za<br>sidro zaupanja ali pa je v verigi do sidra<br>na sidru zaupanja ali nad njim. |
| Ta certifikat uporabi kot zaupanja vred                                                                                            | len koren                                                                                                    |
| Če je preverjanje veljavnosti uspešno, zau                                                                                         | ipaj temu certifikatu za:                                                                                                    |
| Podpisani dokumenti ali podatki                                                                                                    |                                                                                                    |
| 🗌 Potrjeni dokumenti                                                                                                    |                                                                                                    |
| Dinamična vsebina                                                                                                    |                                                                                                    |
| 🗌 Vdelan javanski skript z visoki                                                                                                  | imi pooblastili                                                                                                    |
| Posebne sistemske operacije<br>itd.)                                                                                               | (omrežje, tiskanje, dostop do datotek                                                                                        |
|                                                                                                    |                                                                                                    |
| Podrobnosti certifikata                                                                                                    |                                                                                                    |
| Pomoč                                                                                                    | V redu Prekliči                                                                                                    |

V pogovornem oknu "Izberi stike za uvoz" kliknete na gumb "Uvozi".

| lme                                                | E-pošta                                                       | 3                                                  | Odstrani    |
|----------------------------------------------------|---------------------------------------------------------------|----------------------------------------------------|-------------|
| SIGOV-CA                                           |                                                               |                                                    |             |
|                                                    |                                                               |                                                    | Prebrskaj   |
|                                                    |                                                               |                                                    | lšči        |
| ifikati<br>znam prikaže cert                       | ifikate, povezane s trenutno i                                | zbranim stikom.                                    |             |
| ifikati<br>znam prikaže cert<br>Zadeva             | ifikate, povezane s trenutno i:<br>Izdajatelj                 | zbranim stikom.<br>Velja do                        | Podrobnosti |
| ifikati<br>znam prikaže cert<br>Zadeva<br>SIGOV-CA | ifikate, povezane s trenutno i<br>Izdajatelj<br>SI-TRUST Root | zbranim stikom.<br>Velja do<br>22.12.2035 23:00:00 | Podrobnosti |

Odpre se pogovorno okno "Uvoz končan" z besedilom "1 uvoženih certifikatov izdajatelja.", Uvažanje potrdite s klikom na gumb "V redu".

| Celoten zaslon                         | Digita                                                                | ini podpisi                     |                                      |                  |              |               | _    |     |
|----------------------------------------|-----------------------------------------------------------------------|---------------------------------|--------------------------------------|------------------|--------------|---------------|------|-----|
| Dokumenti                              | <b>a</b>                                                              | Nastavitve digitalnih ID        | -jev in zaupanja vrednih             | potrdil          |              |               | ×    |     |
| Komentiranje<br>Prikaz strani          | <ul> <li>Digitalni ID-ji</li> <li>Zaupania vredna potrdila</li> </ul> | 🧪 Zaupanje za urejanje 🤇        | 🏲 Uvozi <i> i</i> zvozi 🛐            | Podrobnosti o    | ertifikata   | 🔕 Odstrani    |      | 'eč |
| Splošno                                |                                                                       | Ime                             | Izdajatelj certifikatov              |                  | Velja do     |               | ^    |     |
|                                        |                                                                       | Adobe Root CA                   | Adobe Root CA                        |                  | 2023.01.09   | 00:07:23 Z    |      |     |
| 3D in vecpredstavnost                  |                                                                       | eVročanje FURS < gfu.fu@gov.    | si> SIGOV-CA                         |                  | 2021.05.05   | 06:30:14 Z    |      |     |
| Branje<br>Čelovania                    |                                                                       | Product Services - G2           | Adobe Root CA                        |                  | 2023.01.08   | 23:59:59 Z    |      |     |
| Crkovanje                              |                                                                       | 4                               | oz končan                            | < c              | 2035.05.20   | 07:20:50 Z    |      | eć  |
| Dusiupnost<br>Flakternalia stavitus Ad |                                                                       | 4                               | 02 Koncan                            |                  | 2020.12.31   | 13:00:00 Z    |      |     |
| Elektronske storitve Ad                |                                                                       | 4                               |                                      |                  | 2030.04.02   | 21:42:02 Z    |      |     |
| E počtni ročuni                        |                                                                       | A Podrobnosti uvoza:            |                                      | A G1             | 2022.08.16   | 10:23:11 Z    |      |     |
| Identitata                             |                                                                       | 4 1 uvoženih certifikatov       | izdaiatelia.                         |                  | 2032.07.19   | 13:45:01 Z    |      | - × |
| Internet                               |                                                                       | 4                               |                                      |                  | 2021.11.10   | 07:51:07 Z    |      | ес  |
| lea                                    |                                                                       | - A                             |                                      |                  | 2036.08.24   | 06:55:53 Z    |      |     |
| lavanski skrint                        |                                                                       |                                 |                                      |                  | 2022.08.29   | 10:30:40 Z    |      |     |
| Javanski skript                        |                                                                       |                                 |                                      | f.e.,            | 2033.06.05   | 17:45:38 Z    |      |     |
| Merienie (2D)                          |                                                                       |                                 |                                      |                  | 2030.10.22   | 23:59:59 7    |      |     |
| Merjenje (2D)                          |                                                                       |                                 |                                      | _                |              |               | ~    | ec  |
| Merienie (Geo)                         |                                                                       |                                 | V redu                               |                  |              |               | ,    |     |
| Obrazci                                |                                                                       |                                 |                                      | _                |              |               |      |     |
| Podpisi                                |                                                                       | opravijanj <del>e</del> mojin 2 | aupanja vi <del>co</del> nin pot     | IUII             |              |               |      |     |
| Pregledovanie                          |                                                                       |                                 |                                      |                  |              |               |      |     |
| Program za posodablia                  |                                                                       | To je seznam zaupanja v         | rednih potrdil, ki jih lahko         | o uporabljate    | v računaln   | iku. V vsakem | 1    |     |
| Sledilnik                              |                                                                       | digitalnem podpisu je potr      | dilo, s katerim je mogoče i          | ugotoviti, ali j | je podpis v  | veljaven in   |      |     |
| Upraviteli zaupania                    |                                                                       | zaupanja vreden.                |                                      |                  |              |               |      |     |
| Varnost                                |                                                                       |                                 |                                      |                  |              |               |      |     |
| Varnost (izboljšana)                   |                                                                       | Uporabite možnost Ureda         | i <i>zaupanje</i> , če želite navest | ti dejanja, ki   | jih lahko iz | waja dokumen  | t, 🗸 |     |
| Večpredstavnost (pode                  |                                                                       | podpisan z določenim pot        | rdilom. Uporabite možnost            | t Uvozi, če ž    | elite potrd  | ilo dodati na | 1    |     |
| Zaunanie večnredstavni                 | osti (podedovano)                                                     | · · · ·                         |                                      |                  |              |               |      |     |

Certifikat je po uspešnem uvozu viden na seznamu "Zaupanja vredna potrdila".

| <u>.</u> ⊕                                                                                                    | Nastavitve digitalnih ID-jev i                                                                                                    | n zaupanja vrednih potrdil                                                                                                    |                                                                                                    | ×     |
|----------------------------------------------------------------------------------------------------|----------------------------------------------------------------------------------------------------|----------------------------------------------------------------------------------------------------|----------------------------------------------------------------------------------------------------|-------|
| Digitalni ID-ji<br>Računi ID-jev v strežniku<br>Datoteke z digitalnim ID-jen<br>Digitalni ID-ji OS Windows<br>Moduli in žetoni PKCS#11<br>Zaupanja vredna potrdila | Nastavitve digitalnih ID-jev i<br>Zaupanje za urejanje UU<br>Ime<br>RACER - 2016<br>Camerfirma Certificados Camerale<br>RACER < caracer@camerfirma.com><br>AC Camerfirma Certificados Came<br>AC CAMERFIRMA CERTIFICADOS<br>RACER - 2009<br>Cloud Signing Personal Signature<br>POSTA<br>state-institutions<br>SI-TRUST Root | vozi<br>Vozi<br>Izvozi<br>Izdajatelj certifikatov<br>AC CAMERFIRMA - 2016<br>Chambers of Commerce Root - 2<br>AC Camerfirma <ac_camerfirma<br>Chambers of Commerce Root &lt; c<br/>CHAMBERS OF COMMERCE ROO<br/>AC Camerfirma - 2009<br/>KEYNECTIS CDS CA<br/>POSTA<br/>SI-TRUST Root<br/>SI-TRUST Root</ac_camerfirma<br> | certifikata S Odstrani<br>Velja do<br>2039.12.14 16:10:18 Z<br>2019.03.14 17:40:20 Z<br>2023.12.04 17:26:41 Z<br>2034.02.09 15:42:47 Z<br>2040.01.13 11:02:18 Z<br>2019.03.23 10:47:09 Z<br>2018.10.11 07:00:00 Z<br>2023.02.07 11:06:58 Z<br>2021.01.08 23:00:00 Z<br>2037.12.25 08:08:17 Z | ×     |
|                                                                                                    | SIGOV-CA<br><<br>Ve<br>Ve<br>Nameravana up                                                                                                    | SI-TRUST Root<br>SIGOV-CA<br>Republika Slovenija<br>Izdal: SI-TRUST Root<br>Republika Slovenija<br>Ija od: 2016.05.24 12:03:18 Z<br>Ija do: 2035.12.22 23:00:00 Z<br>oraba: PodpiĹ <sup>×</sup> i certifikat (CA),                                                                                                    | 2035.12.22 23:00:00 Z                                                                                                    | × × × |

S klikom na "x" zaprete pogovorno okno "Nastavitve digitalnih ID-jev in zaupanja vrednih potrdil".

Na zaslonu ostane prikazano pogovorno okno "Nastavitve", znotraj katerega vse spremembe potrdite s klikom na "V redu".

|                                        | Nastavitve                                                                           | 2               |
|----------------------------------------|--------------------------------------------------------------------------------------|-----------------|
| Kategorije:                            |                                                                                      |                 |
| Celoten zasion                         | Digitalni podpisi                                                                    |                 |
| Dokumenti                              | Ustvarjanje in videz                                                                 |                 |
| Komentiranje                           |                                                                                      |                 |
| Prikaz strani                          | Nadzor možnosti za ustvarjanje podpisa                                               | Več             |
| Splošno                                | • Nastavijanje videza podpisov v dokumentu                                           |                 |
| 3D in večpredstavnost                  | Preverjanje                                                                          |                 |
| Branje                                 |                                                                                      |                 |
| Črkovanje                              | <ul> <li>Nadzor, kako in kdaj se podpisi preverijo</li> </ul>                        | Več             |
| Dostopnost                             |                                                                                      |                 |
| Elektronske storitve Adobe             |                                                                                      |                 |
| Enote                                  | ldentitete in zaupanja vredna potrdila                                               |                 |
| E-poštni računi                        |                                                                                      |                 |
| Identiteta                             | <ul> <li>Ustvarjanje in upravljanje identitet za podpisovanje</li> </ul>             | Več             |
| Internet                               | <ul> <li>Upravljanje poverilnic, ki se uporabljajo za zaupanje dokumentom</li> </ul> |                 |
| lšči                                   |                                                                                      |                 |
| Javanski skript                        | Dodajanje časovnih žigov dokumentom                                                  |                 |
| Jezik                                  |                                                                                      |                 |
| Merjenje (2D)                          | <ul> <li>Konfiguracija nastavitev strežnika za časovne žige</li> </ul>               | Več             |
| Merjenje (3D)                          |                                                                                      |                 |
| Merjenje (Geo)                         |                                                                                      |                 |
| Obrazci                                |                                                                                      |                 |
| Podpisi                                |                                                                                      |                 |
| Pregledovanje                          |                                                                                      |                 |
| Program za posodabljanje               |                                                                                      |                 |
| Sledilnik                              |                                                                                      |                 |
| Upravitelj zaupanja                    |                                                                                      |                 |
| Varnost                                |                                                                                      |                 |
| Varnost (izboljšana)                   |                                                                                      |                 |
| Vecpredstavnost (podedovano)           |                                                                                      |                 |
| Zaupanje vecpredstavnosti (podedovano) |                                                                                      |                 |
|                                        |                                                                                      |                 |
|                                        |                                                                                      | V redu Prekliči |
|                                        |                                                                                      |                 |

Sedaj lahko odprete podpisan pdf dokument, kjer lahko preverite podpis.

## 2. Postopek preverjanja veljavnosti dokumenta

dokumenta prikazati gumb

Odprete dokument s programom, v katerega ste dodali izdajatelja SIGOV-CA med zaupanja vredne. V našem primeru sledijo navodila za brezplačno programsko opremo Adobe Reader. Podobni postopki so tudi pri uporabi drugih programov.

Da je dokument veljaven, mora biti digitalno podpisan. Če je dokument podpisan, se vam mora poleg

|                                   |          |                                                                                      |                                                                         |                                                                                                    |              | _  |
|-----------------------------------|----------|--------------------------------------------------------------------------------------|-------------------------------------------------------------------------|----------------------------------------------------------------------------------------------------|--------------|----|
| Podpisano in vsi podpisi so velja | ivni.    |                                                                                      |                                                                         |                                                                                                    | Okno podpisa | ⊜  |
|                                   |          |                                                                                      |                                                                         | DOKUMENT JE ELEKTRONSKO PODPISANI                                                                                                 | ^            | ٦  |
| e                                 |          | REPUBLIKA SLOVENIJA                                                                  |                                                                         | Izdajatelj certifikata: SI-PASS-CA<br>Številka certifikata:<br>Potek veljavnosti: 27. 01. 2027<br>Čas podpisa: 28. 01. 2025 00:03 |              | C  |
| - C                               | $\Theta$ | MINISTRSTVO ZA FINANCE                                                               |                                                                         | Št. dokumenta:                                                                                                    |              | O. |
| L                                 |          | GENERALNI SEKRETARIAT                                                                |                                                                         |                                                                                                    |              | •  |
| Q                                 |          | Služba za upravni postopek na drugi stopnji<br>s področja carinskih in davčnih zadev |                                                                         |                                                                                                    |              | -0 |
|                                   |          | Vojkova 57, p.p.644a, 1001 Ljubijana                                                 | T: 01 369 68 29<br>F: 01 369 67 99<br>E: sup.mf@gov.si<br>www.mf.gov.si |                                                                                                    |              |    |
|                                   |          |                                                                                      | -                                                                       |                                                                                                    |              |    |
|                                   |          |                                                                                      |                                                                         | •                                                                                                    |              |    |

Pregled digitalnega podpisa preverite s klikom na

- in pokažejo se vam podatki podpisnikov.

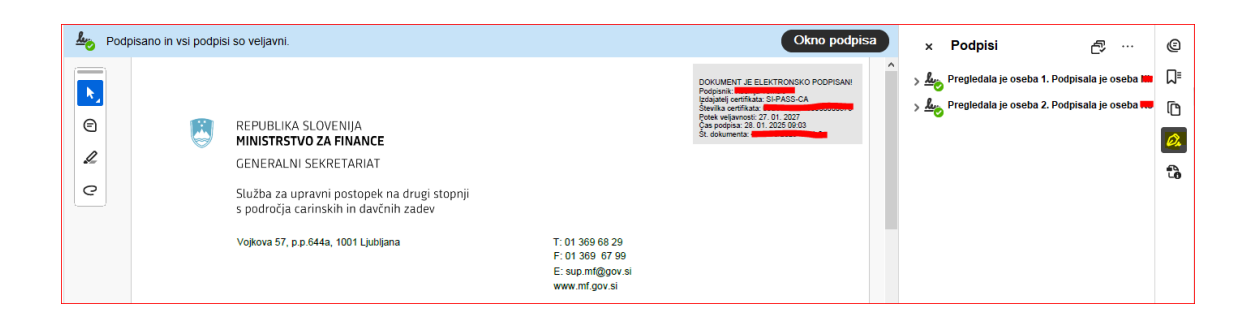

Kliknite tudi na + pri podpisniku in s tem razširite nabor prikazanih podatkov.

| Podpisano in vsi po | dpisi so veljavni.                                                                                                    |                                                                         | Okno podpisa                                                                                                    | ×                                                                                                    | Podpisi                                                                                                    | £~…                                                                                                    | ⊜ |
|---------------------|----------------------------------------------------------------------------------------------------|-------------------------------------------------------------------------|----------------------------------------------------------------------------------------------------|----------------------------------------------------------------------------------------------------|----------------------------------------------------------------------------------------------------|----------------------------------------------------------------------------------------------------|---|
|                     | REPUBLIKA SLOVENIJA<br>MINISTRSTVO ZA FINANCE<br>GENERALNI SEKRETARIAT<br>Služba za upravni postopek na drugi stopnji<br>s področja carinskih in davčnih zađev<br>Vojkova 57, p.p. 844a, 1001 Ljubijana | T: 01 369 68 29<br>F: 01 369 67 99<br>E: sup.mt@gov.si<br>www.mt.gov.si | CONVENT & ELEXTRONOMO POOPSAN<br>Bagaing estimata SLPASCA<br>Service antitiata SLPASCA<br>Service antitiata SLPASCA<br>State selevant (SLPASCA)<br>State selevant (SLPASCA)<br>State selevant (SLPASCA)<br>State selevant (SLPASCA) | <ul> <li>ح</li> <li>ح</li></ul> | Pregledala je oseba 1. Po<br>Pregledala je oseba 2. Po<br>Podpis je veljavan:<br>Vir zaupanja je: European<br>To je kvalificriana storitev<br>Dokument ni bil spren<br>Identiteta podpisnika ji<br>Čas podpisovanja dol<br>Podrobnosti podpisa<br>Zadnja oseba, je porve | dpisala je oseba dopisala je oseba dopisala je oseba dopisala je oseba dopisala je oseba dopisala je oseba dopisala je veljavna dokar je bil u je veljavna loča ura računalnika dolgoročnega preverjarila, je 2025.01.28 1 |   |

Z desnim klikom na podpisnika se odpre okno, v katerem s klikom "Pokaži lastnosti podpisa..." dobite bolj podrobne informacije o elektronskem podpisu.

| Log Podpisano in vsi podpi               | isi so veljavni.                                                                                                    |                                                                        | Okno podpisa 🗙 Podpisi 🗗 …                                                                                                    | ▣ |
|------------------------------------------|----------------------------------------------------------------------------------------------------|------------------------------------------------------------------------|----------------------------------------------------------------------------------------------------|---|
| © (* * * * * * * * * * * * * * * * * * * | REPUBLIKA SLOVENIJA<br>MINISTRSTVO ZA FINANCE<br>GENERALNI SEKRETARIAT<br>Služba za upravni postopek na drugi stopnji<br>s področja carinskih in davčnih zadev<br>Vojkova 57, p.p. 644a, 1001 Ljubljana | T: 01 369 68 29<br>F: 01 369 67 99<br>E:: sup.m@gov.si<br>www.mfgov.si | Document a Electronicio poopisani<br>hadaa derika     Sectorica       Preveni podpis<br>Cara derika     Sectorica       Digua derika     Sectorica       Digua derika     Sectorica       < |   |

Odpre se pogovorno okno "Lastnosti podpisa".

| (j) Datoteka naj bi ustrez | tala standardu PDF/A in je bila zaradi preprečevanja sprememb odprta samo za branje.                                                                                                    | Omogoči urejanje                                                                                                    | × Podpisi 🗗 🖓 …                                 | e      |
|----------------------------|----------------------------------------------------------------------------------------------------|----------------------------------------------------------------------------------------------------|-------------------------------------------------|--------|
|                            | Lastnosti podpisa                                                                                                    | X DOKUMENT JE ELEKTRONSKO PODPISANI<br>Podpisnik i                                                                        | > 🌆 Pregledala je oseba 1. Podpisala je oseba 🖿 | ⊓⁼     |
|                            | Podpis je VELJAVEN, podpisnik je teorogenovati<br>Čas podpisovanja: 2025/01/28 09:03:41 + 0100'<br>Vir zaupanja je: European Union Trusted Lists (EUTL).<br>To je kvalificirana storitev elektronskih podpisov v skladu z Uredbo EU<br>910/2014.                                                                                                    | Igoguei certifiata (#1450-CA<br>Sevela certifiata )<br>Caso popularia<br>Caso popularia<br>St. dekumenta<br>St. dekumenta | > 🌆 Pregledala je oseba 2. Podpisala je oseba 🖿 | 6<br>6 |
|                            | Raziog:<br>Lokacija:<br>Pozetek veljavnosti<br>Dokument ni bil spremenjen, odkar je bil uveljavljen ta podpis.<br>Potrjevalec je določil, da je za ta dokument dovoljeno trpolnjevanje obrazcev,<br>podpisovanja in komentinanje. Druge spremembe niso dovoljene.<br>Identiteta podpisnika je veljavna.<br>Čas podpisovanja določa ura računalnika podpisnika.<br>Podpis je bil preverjen ob času podpisovanja:<br>2025/01/28 09.03.41 - 0100'<br>Informacije o podpisniku<br>Pot od certifikata podpisnika do certifikata izdajatelja je bila uspešno izdelana.<br>Certifikat podpisnika je veljaven in ni preklican.<br>Pokaži certifikat podpisnika<br>Pokaži certifikat podpisnika<br>Dodatne lastnosti<br>Preveri podpis | NA TAJNOST<br>i, ki jo je vložil<br>ančne uprave<br>isa davčnega                                                          |                                                 | 1      |

S klikom na "Pokaži certifikat podpisnika ..." pa so vam na voljo podrobne informacije o podpisnikovem digitalnem potrdilu. Vidna je tudi informacija, do kdaj digitalno potrdilo podpisnika velja.

| <u>k</u> o r | Podpisano in vsi pod | olsi so veljavni. Okno podpisa                                                                                                    | × Podpisi 🗗 … @                                                   |
|--------------|----------------------|----------------------------------------------------------------------------------------------------|-------------------------------------------------------------------|
|              |                      | Pregledovalnik certifikata X                                                                                                    | ^ . Le. Pregledala je oseba 1. Podpisala je oseba Martin izvenu □ |
| <b>N</b>     |                      | To pogovorno okno omogoča ogled podrobnosti certifikata in njegove celotne verige za izdajanje. Podrobnosti ustrezajo<br>izbranemu vnosu. | > 🊣 Pregledala je oseba 2. Podpisala je oseba 🔤 👘                 |
| (=)          |                      | Prikaži vse najdene certifikacijske poti                                                                                                  | a                                                                 |
| l            |                      | SI-PASS-CA     Povzetek Podrobnost Preklic Zaupanje Pravilniki Pravni poduk                                                               | 9                                                                 |
| Q            |                      |                                                                                                    |                                                                   |
|              |                      | Izdai: SI-PASS-CA                                                                                                    |                                                                   |
|              |                      | Republika Slovenija                                                                                                    |                                                                   |
|              |                      | Velja od: 2022/01/27 16:19:32 +01'00'                                                                                                    |                                                                   |
|              |                      | Velja do: 2027/01/27 16:49:32 +01'00'                                                                                                    |                                                                   |
|              |                      | Nameravana uporaba: Brez zavmitve                                                                                                    |                                                                   |
|              |                      | To potrdilo je kvalitičirano v skladu s Prilogo i Uredbe EU<br>910/2014                                                                   |                                                                   |
|              |                      | Zasebni ključ za to potrdilo je na voljo v ustrezni napravi za<br>ustvarjanje podpisa (QSCD)                                              | 1                                                                 |
|              |                      |                                                                                                    |                                                                   |
|              |                      |                                                                                                    |                                                                   |
|              |                      | Izvozi                                                                                                    |                                                                   |
|              |                      | Pot izbranega certifikata je veljavna.                                                                                                    | 1                                                                 |
|              |                      | Preverjanja poti in preklicev so bila izvedena ob času podpisovanja:                                                                      | 3                                                                 |
|              |                      | 2025/01/28 09:03:41 +01'00'<br>Model preverjanja veljavnosti: Lupina                                                                      |                                                                   |
|              |                      | Vredu                                                                                                    |                                                                   |
|              |                      |                                                                                                    | · · · · · · · · · · · · · · · · · · ·                             |

Veljavnost podpisov preverite tako, da kliknete na " ... ".

| Podpisano in vsi po                                                                                                    | dpisi so veljavni.                                                                                                    |                                                                           | Okno podpisa                            | × Podpisi 🔗 🛄                                                                                                    | e                       |
|----------------------------------------------------------------------------------------------------|----------------------------------------------------------------------------------------------------|---------------------------------------------------------------------------|-----------------------------------------|----------------------------------------------------------------------------------------------------|-------------------------|
| <ul> <li>▶</li> <li>●</li> <li>●</li></ul> | REPUBLIKA SLOVENIJA<br>MINISTRSTVO ZA FINANCE<br>GENERALNI SEKRETARIAT<br>Služba za upravni postopek na drugi stopnji<br>s področja carinskih in davčnih zadev<br>Vojkova 57, p.p.644a, 1001 Ljubljana | T: 01 369 68 29<br>F: 01 369 67 99<br>E: sup mt62pov si<br>www.mtf.gov.si | CHUMENT & ELECTRONOPOOPISAN<br>Propiosa | > Argiedala je oseba 1. Podpisala je oseba 1000 pregledala je oseba 1000 pregledala je oseba 2. Podpisala je oseba 1000 pregledala je oseba 1000 pregledala je oseba 10000 pregledala je oseba 1000 pregledala je oseba 10 | ■ 1<br>[]<br>(2)<br>(2) |

#### Izberete "Preveri podpis".

| Podpisano in                     | vsi podpisi so ve                                        | eljavni.                                                                                                    |                                                                         | Okno podpisa                                                                                                    | × Podpi     | isi 🛛 🗗 🧰                                                                                                    | ⊜ |
|----------------------------------|----------------------------------------------------------|----------------------------------------------------------------------------------------------------|-------------------------------------------------------------------------|----------------------------------------------------------------------------------------------------|-------------|----------------------------------------------------------------------------------------------------|---|
| <ul> <li>C</li> <li>C</li> </ul> | REPUB<br>MINIST<br>GENER<br>Služba<br>s podro<br>Vojkova | LIKA SLOVENIJA<br><b>RSTVO ZA FINANCE</b><br>ALNI SEKRETARIAT<br>za upravni postopek na drugi stopnji<br>ičja carinskih in davčnih zadev<br>57, p.p.644a, 1001 Ljubijana | T: 01 369 68 29<br>F: 01 369 67 99<br>E: Sup mt6gov si<br>www.mt.gov.si | OKUMENT & ELEKTRONSKO PODPISAN<br>Podpani se SPASICA<br>proving and the set PASICA<br>Pote velocity of 10 0007<br>Pote velocity of 10 0007<br>Pote velocity of 10 000 0000<br>Pote velocity of 10 000 0000 | > 🌆 Pregled | Podpiši dokument<br>Pojdi na polje podpisa<br>Preveri podpis<br>Počisti vse podpise<br>Počisti vse podpise<br>Ogled podpisane različice<br>Dodaj informacije pri preverjanju<br>Pokaži jastnosti podpisa |   |

Če je podpis veljaven, se vam poleg podpisnika pojavi zelena kljukica.

| Podpisano in vsi po | odpisi so veljavni.                                                                                                    |                                                                         | Okno podpisa                                                                                                    | × Podpisi                      | £ …                               | ▣ |
|---------------------|----------------------------------------------------------------------------------------------------|-------------------------------------------------------------------------|----------------------------------------------------------------------------------------------------|--------------------------------|-----------------------------------|---|
| ▶<br>©<br>2         | REPUBLIKA SLOVENIJA<br>MINISTRSTVO ZA FINANCE<br>GENERALNI SEKRETARIAT<br>Služba za upravni postopek na drugi stopnji<br>s področja carinskih in davčnih zadev<br>Vojkova 57, p.p. 644a, 1001 Ljubijana | T: 01 369 68 29<br>F: 01 369 67 99<br>E: Sup mt6gov si<br>www.mt.gov.si | CHUMENT & ELECTRONISO POOPISAN<br>Polipina<br>Banda Galanci SI AKS-CA<br>Banda Galanci SI AKS-CA<br>Cas socias 20 10 2020 (MGD<br>Cas socias 20 10 2020 (MGD<br>Cas socias 20 10 2020 (MGD | > 🌆 Pregledala je oseba 1. Por | Ipisala je oseba <b>Herci, er</b> |   |

Veljavnost podpisa lahko preverite tudi tako, da kliknete na označbo elektronskega podpisa. Odpre se pogovorno okno "stanje preverjanja veljavnosti podpisa".

| Podpisano in vsi | podpisi so veljavni.                                                                                                    | Okno podpisa                                                                                                    | × Podpisi                        | £…                            | ©           |
|------------------|----------------------------------------------------------------------------------------------------|----------------------------------------------------------------------------------------------------|----------------------------------|-------------------------------|-------------|
| 6                | REPUBLIKA SLOVENIJA<br>MINISTRSTVO ZA FINANCE<br>Stanje prevejanja veljavnosti podpisa<br>- Odpis je VELJAVEN, podpisnik je <b>ve</b> ljavne tek<br>- odpumentn bil si preveljavna, tek<br>- identiteta podpisnika je veljavna.<br>Lastnosti podpisa Zapri | Comments of the second second | > 🌆 Pregledala je oseba 1. Podpi | sala je oseba <b>him Mind</b> | □<br>0<br>8 |

Program vam javi, da podpis ni veljaven:

- če nimate izdajatelja SIGOV-CA med zaupanja vredne (poglavje 1.3) ali
- ko preteče od podpisa dokumenta že toliko časa, da je poteklo tudi digitalno potrdilo podpisnika (običajno je veljavnost digitalnih potrdil 5 let). V tem primeru je dokument še vedno veljaven in ni bil spremenjen.